# A. Hướng dẫn mở tài khoản Phái Sinh tại Pinetree trên ứng dụng Alphatrading

# I. Khách hàng chưa có tài khoản chứng khoán cơ sở tại Pinetree

### Bước 1:

**Tải ứng dụng Alphatrading:** Quý khách làm theo hướng dẫn tại đây : <u>https://pinetree.vn/alphatrading/userguide/docs/basics/installation/</u>

Bước 2: Mở ứng dụng Alphatrading và Bước 3: Thực hiện eKYC với chọn đăng ký CCCD/CMND, xác thực khuôn mặt và xác nhận các thông tin được trích xuất từ CCCD/CMND. Quý khách đến bước Đăng ký dịch vụ và chọn mở TKPS. 2:16 ···· ? [23] 11:11 ..... 🗢 🔳 Quay lại Quay lại C Cài đặt Đăng ký dịch vụ. Lưu ý đọc kĩ thông tin điều khoản bên dưới đây. Bằng cách tiếp tục, bạn đã đồng ý với tất cả các Chura login thông tin. Đăng ký Đăng nhập Mở tài khoản phái sinh Mở tài khoản phái sinh xem thêm Ngôn ngữ VI 💽  $\oplus$ Hotline B Mở tài khoản ký quỹ Zalo Hố trợ Zalo Nắm bắt cơ hội, tối đa hóa sức mụa. Phí áp dụng xem thêm 🖧 Dánh giá app Tự động ứng trước tiền bán 📙 Hướng dẫn sử dụng Không phải chờ đợi nữa, hãy chuyển đổi tiền mặt nhận được của bạn thành sức mua ngay lập tức. Phí áp dụng xem thêm 5 Mời bạn bè

**Bước 4:** Di chuyển đến màn hình hợp đồng điện tử. Quý khách vui lòng đọc và kiểm tra thông tin cá nhân, các loại hợp đồng tương ứng với dịch vụ mà quý khách đã đăng ký.

| Quay lại                                                                                                    |                                                                                                    |                                   |                                                                                                    |
|----------------------------------------------------------------------------------------------------|----------------------------------------------------------------------------------------------------|-----------------------------------|----------------------------------------------------------------------------------------------------|
|                                                                                                    |                                                                                                    | C                                 | 🗸 Quay lại                                                                                                    |
| петгее норебл                                                                                                    | NG MỞ TÀI KHOẢN GIAO DỊCH CHỨNG KHOÁN                                                                                                    | I                                 |                                                                                                    |
| Sé Tài Khoản (                                                                                                    | 0 1 0 C                                                                                                    |                                   | SEGURITIES CONTRACT FOR OPENING DERIVATIVE SECURITIES TRADING ACCO                                                                                                    |
| Mô Tài Khoán Giao Dịch Chủng Khoán (" <b>Hep Đảng</b> ") nà                                                        | r được giao kết giữa Khách Hàng và Công Tự Cố Phần Chủng Khách Pinetree (" <b>Pinetree</b> ") với                                                                                             | Thông Tin các                     | Số Tài Khoản 0 1 0                                                                                                    |
| kỳ của Khách Hùng, các điều khoản, điều kiện và nội dụn<br>tông TIN CÁC BÊN                                        | ig khác của Hợp Đồng như sau:                                                                                                    |                                   | Hợp Đồng Mũ Tái Khoản Gao Địch Chủng Khoán phái sinh ("Hợp Đảng") này được giao kết giữa Khách Hàng và Công Tý Cổ Phần Chủng Khoán Pinetree ("Pinetree")<br>Như tán:                                                                                                    |
| uilus.                                                                                                    |                                                                                                    |                                   | This Contract For Opening Derivative Securities Trading Account (" Contract") is entered into between the Customer and Pineteen Securities Corporation ("Pineteen Solutions Composition ("Pineteen Solutions) ("Pineteen Solutions) ("Pineteeen So |
| 19980                                                                                                    |                                                                                                    |                                   | I. THÔNG TIN CÁC BÊN                                                                                                    |
| tên: NGUYÊN HÔNG PHƯƠNG<br>dự sinh: 24/08/1996 (                                                                   | 3iới tinh: Nữ Quốc tịch: Viet Nam                                                                                                    |                                   |                                                                                                    |
| ND/CCCD: 55 009785326884 N                                                                                         | 4g ky clip: 05/01/2015 Nei clip: Cục Cảnh siế 6KQL cư trú và DLQG về dân                                                                                                    | or                                | KHACH HANG/ CUSTOMER                                                                                                    |
| i chỉ thường trá: Số 43 Ngõ 342 Đường Khương Đinh T/Xu                                                             | uán, Há Nội                                                                                                    |                                   | Họ tên Fulhame: NGUYÊN HỒNG PHƯƠNG                                                                                                    |
| EE                                                                                                    |                                                                                                    |                                   | CMNO/CCCOPIo Chiefu/ romania part bo/ No 009/85328884 Ngay cap/ newance date: 05/01/2015<br>Noi olip/ issuance place: Cuc Cahh sid DKQL cu trù và DLQG về dân cư                                                                                                    |
| íy phép HOKDCK ső: 10/GPHOKD Ngày cấp: 18/                                                                         | 102/2003 Noti clíp: Úy ban Cháng khoán Nhà nước<br>5 chương Liên Thượng nước Đĩa Mà Nếi                                                                                                    |                                   | Dia chi thuòng trú tại nước mạng quốc tịch/ Permanent residential address in country of chizenship: 56 43 Ngô 342 Dường Khương Đinh T/Xuân, Hà Nội                                                                                                    |
| so cmmi: rang 20, toa ima tNR, 54A Nguyên Chi Thanh<br>i số thuếi: 0101294902<br>E (ABA 24) 622533181 62823519     | n, preseng Lang insering, quan Dong Bia, Ha Noi<br>162250027 Wahalar sease internet in                                                                                                    |                                   | 50 điện thoại/ Teliphane: 50 43 Ng0 342 Duiting Khương Đình T/Kuẩn, Hà Nội                                                                                                    |
| i diện: Bà Phan Thị Phương Thủy Chức vự: Trư<br>ND: 56 113246459 Nước 14                                           | Occurrence         Website: 30000 [D005765.X0]           Bing philing QTVH         Ville bin up quyihr: 01/2022/DUQ-PTSV reglay 05/01/2022           D/d/2014         Nei clip: Hila Binh     |                                   | PINETREE                                                                                                    |
| ngay cap: 24)                                                                                                    | inter cape, riske const                                                                                                    |                                   | Gilly philp HDKDCK/.License: số: 10/GPHDKD Ngày cấp/Date: 18/02/2003 Noi cấp, Issued by: UBCKNA/State Securities Commission                                                                                                    |
| NG KÝ CỦA KHÁCH HÀNG                                                                                               |                                                                                                    |                                   | Trụ sở chính: Tăng 20, Tôa nhà TNR, 54A Nguyên Chi Thanh, phương Láng Thượng, quận Đổng Đa, Hà Nội<br>Hoad Office: Level 2019, TNR Tower, 54A Nguyen Chi Thanh, Lang Thương Ward, Dong Da District, Ha Nai                                                                                                    |
| ng ký mô tài khoản                                                                                                 |                                                                                                    |                                   | Må ső thuil Tax code: 0101284802 Diện thuậi/Tec (+84.24) 62701818/ 62823535 Fax: (+84.24) 62750077 Websile: <u>www.cinstmet.an</u>                                                                                                    |
| .ng việc xác nhận và giao kết Hợp Đồng này theo phương<br>i Khoản Giao Dịch Chứng Khoản tại Pinetree, gồm cả tài i | g thức điện tử được áp dụng bởi Pinetree, Khách Hàng đồng ý với toàn bộ nội dung Hợp Đồng v<br>khoản/tiểu khoản ký quỹ bũ trừ để quân lý tài sản ký quỹ bũ trừ và thanh toán giao dịch chủng  | và đăng ký mở<br>khoán theo cơ    | Dai diện/Authorized Representative: Biệ/Ms. Phan Thị Phương Thủy Chức vụ/Position: Trưởng phòng QTVH                                                                                                    |
| ý đổi tác bù trừ trung tâm (khi áp dụng) tại Pinetree hoặc<br>rng ũng với các sản phẩm và/hoặc dịch vụ mà Pinetree | c bắt ký thành viên bủ trừ nào khác theo chỉ định của Pinetree (nếu có) và Tài Khoán Thường, tí<br>cung cấp cho Khách Hàng tại từng thời điểm. Tài Khoán Giao Dịch Chúng Khoán và Tài Khoá    | ểu khoản khác<br>n Thường, tiểu   | Ván bán uý quyén/Authorizator Document: Sólfko: 01/2022/GUG-PTSV Ngág(Dated: 05/01/2022<br>Chatrol D'Iller: 113565.650 https://document.150/160.01/2022/GUG-PTSV Ngág(Dated: 05/01/2022                                                                                                    |
| ián khác nêu trên sau đây được gọi chung là " <b>Tải khoản t</b><br>khoản olao dịch ký quỹ chứng khoản (Margin):   | thuring".                                                                                                    |                                   | CMNOID Card Solve. 113246459 Ngay capitoletic 24/04/2014 Not capitistance pacer Hos Ben                                                                                                    |
| × (                                                                                                    | 26 Không                                                                                                    |                                   | II. DIÊU KHOÁN VÀ DIÊU KIỆN                                                                                                    |
| ng việc chọn đăng ký mô tải khoản giao dịch ký quỹ chứ<br>y, Khách Hàng đông ý với toàn bô nổi dụng của Điều Kho   | ng khoán (Margin) ("Tái Khoán Giao Dịch Kỳ Quỹ") theo phương thức điện từ cùng với việc giao<br>án và Điệu Kiện Giao Dịch Kỳ Quỹ quy định tại Mục VI của Hợp Động này.                        | kết Hợp Đồng                      | TERMS AND CONDITIONS                                                                                                    |
| ng ký thông tin liên lạc của Khách Hàng                                                                            |                                                                                                    |                                   | Diệu 1. Dịnh nghĩa và Giải thích                                                                                                    |
| a chỉ liên lạc đảng ký: Số 43 Ngô 342 Đường Khương Đini                                                            | h T/Xuân, Hà Nội                                                                                                    |                                   | Article 1. Definitions and Explanation                                                                                                    |
| diện thoại đăng ký: 0986721925                                                                                     |                                                                                                    |                                   | in ong Higs uong hug, cao teket ngu va cym te viet tat oato daity dalpo neu triong max rend sau:                                                                                                    |
| al dàng ký: phr1925@mailinator.com                                                                                 |                                                                                                    |                                   | 11 "Bản Công Bó Rử Ru" là bản công bổ rấi ro được đăng tải trên website của Pinetree, bao gồm các sủa đối, bổ sung, cập nhật của Pinetree tại tàng thời điểm.                                                                                                    |
| this interior                                                                                                    |                                                                                                    |                                   | 'Risk Announcement Statement' means the risk announcement statement published on the website of Pinetree, including the amendment, supplementation,                                                                                                    |
| n ngân hàng:                                                                                                    |                                                                                                    |                                   | Pinetreeform time to time.                                                                                                    |
| i nhánh:                                                                                                    |                                                                                                    |                                   | 1.2 "Bên" là Khách Hàng hoặc Pinetree tùy theo yêu cầu của từng ngữ cánh trong Hẹp Đông.                                                                                                    |
| thi kholm                                                                                                    |                                                                                                    |                                   | "Party" refers to the Customer or Pinetree depending on the context of the Contract.                                                                                                    |
| singan nang:                                                                                                    |                                                                                                    |                                   | Survey were a non-concepted 2000000     Parties" refers to the Customer and Pinetree.                                                                                                    |
| ng ký Dịch Vụ                                                                                                    |                                                                                                    |                                   | 1.4 "CKPS"/à cháng khoán được quy định tại các văn bắn pháp luật về cháng khoán hiện hành và được cơ quan Nhà nước ó thẩm quyền cho pháp thực hàn hoạt                                                                                                    |
| ch vụ giao dịch chủng khoán trực tuyến, bao gồm nhưng i<br>satree chấp nhân:                                       | không giới hạn, mô tài khoán, đặt lệnh, sửa lệnh, hủy lệnh, chuyển tiền, thanh toán và lệnh/yếu                                                                                               | cầu khác được                     | dịch trên thị trường CKPS, bao gồm:                                                                                                    |
| × (                                                                                                    | 26 🗌 Không                                                                                                    |                                   | "Derivatives" means securities regulated by applicable laws on securities and permitted by competent State authorities for trading activities on the Derivative<br>including:                                                                                                    |
| h vụ ứng trước tiền bán chứng khoán tự động.                                                                       | 26 🔲 Không                                                                                                    |                                   | a. Hợp Đông Tương Lai, tao gồm Hợp Đông Tương Lai Ch Số Cháng Khuẩn, Hợp Đông Tương Lai Thiế Phốu Chính Phủ và các kọi Hợp Đồng Tương Lai khi<br>định của co quan thủ nước có thẩm quỹền tại tàng thời điểm;                                                                                                    |
| ng ký phương thức xác thực                                                                                         |                                                                                                    |                                   | Future Contract, including Stock index Future Contract and Government-bond Future Contractand other Future Contracts subpulated by the provisions of                                                                                                    |
| n cạnh phương thức xác thực sử dụng mặt khẩu OTP đự<br>án tới số điện thoại đảng kỹ của Khách Hàna (nhia vinh      | ợc cũng cấp qua ứng dụng của Pinetree trên điện thoại máy tính (thiết bị khác (miền phí) hoặc C<br>khi Khách Hàng sử dụng với mặc phí được tính than biểu nhi hoặc công bể của Binateus tự li | TTP gửi qua tin<br>ứng thời điểm) | State authorities from time to time;<br>here Filten Caulin Choor                                                                                                    |
| ác phương thức xác thực khác tùy theo áp dụng của Pine                                                             | tree tại từng thời điểm, Khách Hàng đông kỳ thêm phương thức xác thực sau đây:                                                                                                    |                                   | Option Contract;                                                                                                    |
| 🗌 Thẻ ma trận 📃 C                                                                                                  | Chữ ký số Nhà cung cấp: Số Serial:                                                                                                    |                                   | <ul> <li>Hąp böng Kij Han; hoác</li> <li>Forward Contract: or</li> </ul>                                                                                                    |
| I giao dịch của Khách Hàng chỉ sử dụng một trong các pi<br>ương thức xác thực khác phù hợp với chính sắch, áp dụ   | hương thác xác thực, trừ khi được áp dụng khác bởi Pinetree. Pinetree có thể thay đối và/hoặc<br>ng của Pinetree trong tùng thời kỳ. Chi phi liên quan đến phương thác xác thực được đăng k   | bổ sung thôm<br>ý, sử dụng bởi    | <ol> <li>Các CKPS khác theo quy định pháp luật hoặc của cơ quan Nhà nước có thẩm quyền tại tàng thời điểm.</li> </ol>                                                                                                    |
| ịch Hang sẽ do Khách Hàng thanh toán. Mặc phi theo q<br>oán 1.3, Điều 1, Điều Khoán và Điều Kiện Chung của Hợp I   | yy gen cua nea cung căp hoặc theo thông báo của Pinetree thông qua bắt kỳ phương thức ni<br>Đồng này.                                                                                         | so dnà diau rèi                   | Other Derivatives stipulated by the laws or by thecompetent State authoriblesfrom time.                                                                                                    |
| u ý:                                                                                                    |                                                                                                    |                                   | 1.5 'Giới hạn Đĩ là giới hạn tối đa về số lượng Hợp Đồng Tương Lai đang ở vị thể mô mà mặt Tài khoản CKPS được phép số hòa tại mặt thời điểm. 199 (Janiti Tanana the externa line) on the sense of external excellence if                                                                                                    |
| keh Hilon có thể đặca kỳ mới các sin chấm, rịch va khả                                                             | ic của Finetrea định thời thay đổi điện chính và thán điệt năi dựnh điện kỳ mới đó vật                                                                                                    | nde hilt kû nhi                   | the same means we reasonant title on the number of opened-position future contracts that a bereatives account is allowed to own at a certain time.                                                                                                    |
|                                                                                                    | Đồng ý                                                                                                    |                                   | Đồng ý                                                                                                    |
|                                                                                                    |                                                                                                    |                                   |                                                                                                    |
|                                                                                                    |                                                                                                    |                                   |                                                                                                    |
|                                                                                                    |                                                                                                    |                                   |                                                                                                    |

**Bước 5:** Sau khi đọc kĩ các điều khoản ở hợp đồng điện tử. Quý khách vui lòng ấn đồng ý để đăng ký thành công và chờ kích hoạt tài khoản.

**Lưu ý**: Quý khách có thể nộp tiền vào Tài khoản ngay sau khi được kích hoạt. Tài khoản được giao dịch vào ngày làm việc kế tiếp sau khi được kích hoạt thành công.

# HƯỚNG DẪN KHÁCH HÀNG ĐĂNG KÝ TÀI KHOẢN TRÊN ỨNG DỤNG ALPHATRADING

#### II. Khách hàng đã có tài khoản chứng khoán cơ sở tại Pinetree

## Bước 1:

## Tải ứng dụng Alphatrading:

Quý khách làm theo hướng dẫn tai đây : https://pinetree.vn/alphatrading/userguide/docs/basics/installation/

Sau đó thực hiện Đăng nhập vào app như hướng dẫn sau : https://pinetree.vn/alphatrading/userguide/docs/basics/signin/

Bước 2: Mở Profile và chọn "Đăng ký ngay" ở tiểu khoản Phái Sinh

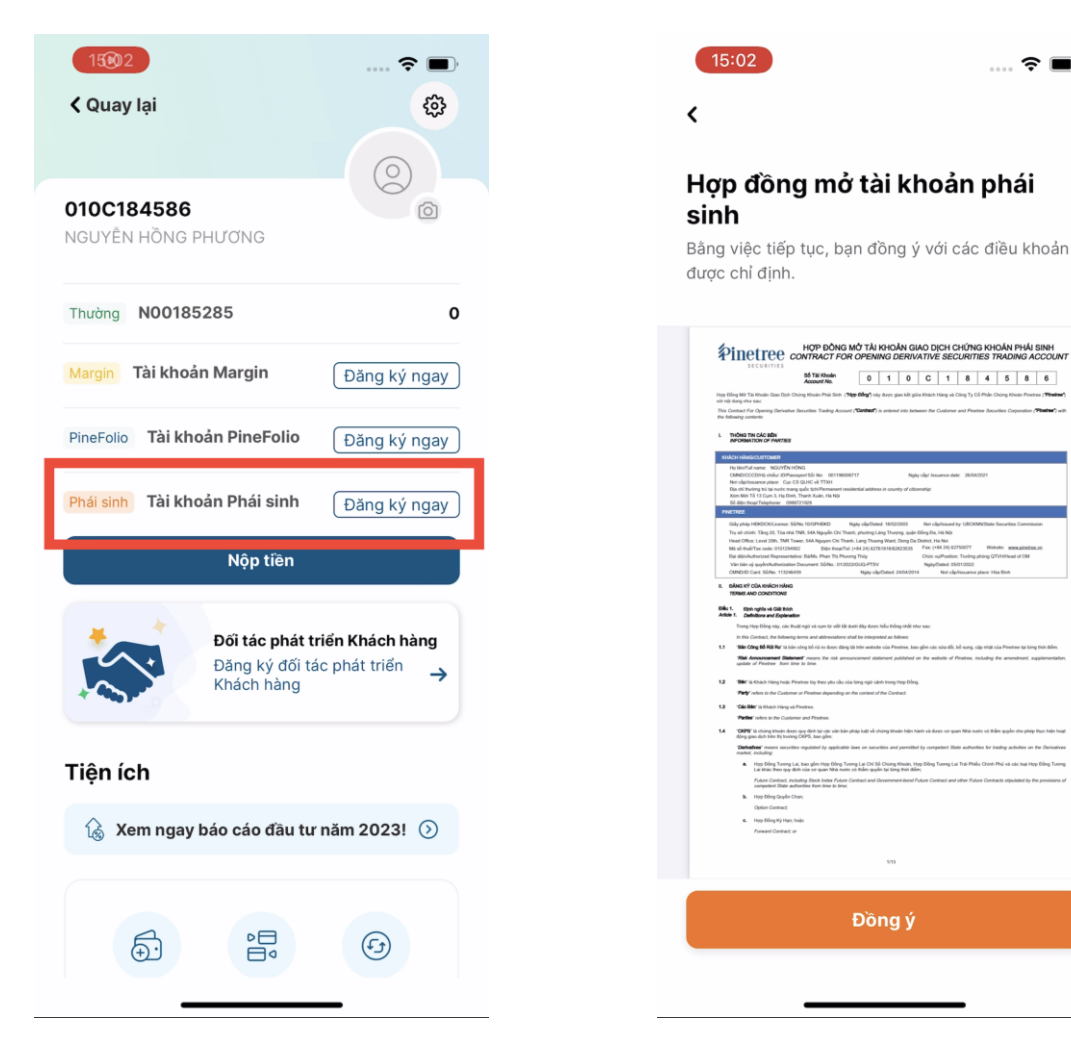

Bước 3: Kiểm tra lại thông tin cá nhân và đọc kĩ các điều khoản khi mở TK Phái sinh. Nhấn "Đồng ý" để ký hợp đồng.

.... 🗢 🔳

Lưu ý: Quý khách có thể nộp tiền vào Tài khoản ngay sau khi được kích hoạt. Tài khoản được giao dịch vào ngày làm việc kế tiếp sau khi được kích hoạt thành công.

## B. Hướng dẫn tăng hạn mức Phái Sinh tại Pinetree trên ứng dụng Alphatrading

Bước 1: Vào mục Tài sản ở tab Phái sinh, chọn "Đặt lịch" ở Mục Hạn mức

| <b>-</b> };                              |                | <b>m</b>                                             | <                 |                    |                     |                   |                   |             |    |
|------------------------------------------|----------------|------------------------------------------------------|-------------------|--------------------|---------------------|-------------------|-------------------|-------------|----|
| lai san                                  |                | 8                                                    |                   |                    |                     |                   |                   |             |    |
| D00000023 Ø                              |                | Báo cáo ⊖                                            | Đặt<br>bạn        | lịch               | cuộc                | ; gọi             | vid               | leo         | •  |
| <u>♪</u> Nộp tiền                        | ⊊ Chuyển       | Z Rút                                                | Dịch vụ<br>bạn để | u khách<br>tiến hà | i hàng c<br>ình các | ủa chú<br>bước ti | ng tôi<br>iếp the | sẽ li<br>eo | êr |
|                                          | dad            | ~                                                    | <                 |                    | thár                | ng 6 20           | 24                |             |    |
| Hạn mức                                  | Vị thế         | Lãi / Lỗ                                             | Τ2                | Т3                 | T4                  | Т5                | Т6                | Τ7          |    |
| 100                                      | 0              | U                                                    |                   |                    |                     |                   |                   | 1           |    |
| Đặt lịch                                 | Vị thế đang r  | năm giữ >                                            | 3                 | 4                  | 5                   | 6                 | 7                 | 8           |    |
| Tài cản cử dụng k                        | ໜ່ ດາມນິ       |                                                      | 10                | 11                 | 12                  | 13                | 14                | 15          |    |
| Dinotroo                                 | (y quy         |                                                      | 17                | 18                 | 19                  |                   | 21                | 22          |    |
|                                          |                | 0%                                                   | 24                | 25                 | 26                  | 27                | 28                | 29          |    |
| 🛑 An toàn : 75% 🛛 🛑                      | Cảnh báo : 85% | 🖌 🛑 Xử lý : 90%                                      | Chonk             | huna t             | hời qiar            | ,                 |                   |             |    |
|                                          |                | 0%                                                   | 08:30             | 09:00              | 09:30               | 10:00             | 10:               | 30          | ľ  |
| VSD                                      |                |                                                      | 13:30             | 14:00              | 14:30               | 15:00             | 15:               | 30          | 1  |
| VSD                                      |                | <b>• • • • • • • • • •</b>                           |                   |                    |                     |                   |                   |             |    |
| ● An toàn : 80%                          | Cảnh báo : 90% | 📕 Xử lý : 100%                                       | 16:30             | 17:00              |                     |                   |                   |             |    |
| VSD An toàn : 80% O Nộp ký quỹ           | Cảnh báo : 90% | <ul> <li>Xử lý : 100%</li> <li>Rút ký quỹ</li> </ul> | 16:30             | 17:00              |                     |                   |                   |             |    |
| VSD An toàn : 80% S Nộp ký quỹ Tổng quan | Cảnh báo : 90% | <ul> <li>Xử lý : 100%</li> <li>Rút ký quỹ</li> </ul> | 16:30<br>Lên lịcl | 17:00<br>n vào     | Thú                 | r Sáu 21          | 1/06/2            | 024         | Lú |

Sau khi đặt lịch cuộc gọi video thành công, email xác nhận sẽ được gửi đến Quý Khách hàng. Bộ phận Chăm sóc Khách hàng của Pinetree sẽ liên hệ Quý khách để thực hiện cuộc gọi. Khách hàng vui lòng chuẩn bị tài liệu cần thiết theo hướng dẫn tại đây.

Bước 3: Chọn thời gian thực hiện cuộc gọi xác thực để Tăng hạn mức lên tối đa

''II 🕹 💽

| 13:49 |  |  |  |
|-------|--|--|--|
|       |  |  |  |
|       |  |  |  |
|       |  |  |  |

# ọi video của